## **Require Signatures for Desk Reviews**

Last Modified on 05/02/2024 3:56 pm CDT

When completing desk reviews, you can require that a provider digitally sign to acknowledge they received a copy of the Review report. You can toggle this option on and off when finalizing the review. **The review will not be complete until the provider signs their review.** 

- 1. From the menu to the left, click **Reviews**.
- 2. Click Review Providers. The Review Providers page opens.
- 3. Locate the provider to review.
  - Click the **Provider**, **Monitor** (if available), **Last Review**, and **Next Review Date** columns to sort information in ascending or descending order.

**Note:** If you have set **Preference U.003 (General Behavior - Use Provider Security)** to **Y**, Monitors can only see those providers assigned to the same group number as them, and the Monitor column is hidden on the table.

- Click the blank boxes at the top of each column to filter information in that column. For example, you can click the **Provider** box and begin typing a provider's name.
- Click to set additional filters. You can filter by **Pending**, **Active**, **Hold**, or **Withdrawn** status. If available, you can also specify whether to show reviews for all monitors.
- Complete the review questionnaire as you normally would. For details, see Complete the Review Questionnaire.
- 5. When you reach the Finalize page, click (III) next to If this is a desk review, do you want to require an electronic signature?

| ou are entering a review for RamonUpdate GarciaUpdate (001236) |                        |                           |                                              |                                              | Exit Revie |          |
|----------------------------------------------------------------|------------------------|---------------------------|----------------------------------------------|----------------------------------------------|------------|----------|
| <b>~</b>                                                       |                        |                           | <b>·····································</b> | <b>·····································</b> | <b>~</b>   | 2        |
| Main                                                           | Meal                   | Food & Attendance         | Compliance                                   | Paperwork                                    | Other      | Finalize |
| ies                                                            |                        |                           |                                              |                                              |            |          |
|                                                                |                        |                           |                                              |                                              |            |          |
|                                                                |                        |                           |                                              |                                              |            |          |
|                                                                |                        |                           |                                              |                                              |            |          |
| natures                                                        |                        |                           |                                              |                                              |            |          |
| rovider Signature *                                            |                        |                           |                                              |                                              |            |          |
|                                                                |                        |                           |                                              |                                              |            |          |
|                                                                |                        |                           |                                              |                                              |            |          |
|                                                                |                        |                           |                                              |                                              |            |          |
|                                                                |                        |                           |                                              |                                              |            |          |
|                                                                |                        |                           |                                              |                                              |            | Cle      |
| iis is a desk review, do                                       | you want to require an | electronic signature? 🕕 🗤 |                                              |                                              |            |          |
|                                                                |                        |                           |                                              |                                              |            |          |

The Provider Signature box and the Helper Signature box (if present) are removed.

| You are entering a revie     | w for RamonUpdate Ga   | rciaUpdate (001236)         |            |           |       | Exit Review |
|------------------------------|------------------------|-----------------------------|------------|-----------|-------|-------------|
| Main                         | Meal                   | Food & Attendance           | Compliance | Paperwork | Other | Finalize    |
| Notes                        |                        |                             |            |           |       | ^           |
|                              |                        |                             |            |           |       |             |
|                              |                        |                             |            |           |       |             |
| Signatures                   |                        |                             |            |           |       | *           |
| If this is a desk review, do | you want to require an | electronic signature? Yes 💷 |            |           |       |             |
| Monitor Signature *          |                        |                             |            |           |       |             |
|                              |                        |                             |            |           |       |             |
|                              |                        |                             |            |           |       |             |
|                              |                        |                             |            |           |       |             |
|                              |                        |                             |            |           |       |             |
|                              |                        |                             |            |           |       | KidKare     |
|                              |                        | Step 7 of 7                 |            |           |       | Complete #  |

6. Sign in the Monitor Signature box and click Complete.

## **Review Acknowledgement**

Once you click **Complete**, the provider will receive an email and a message in KidKare prompting them to review and acknowledge their Review report.

| A > Messages                                                                                                    |         |
|----------------------------------------------------------------------------------------------------|---------|
| Start Date 09/09/2020                                                                                                    |         |
| Received Sent Messages Sponsor Call Log Archived Contacts                                                                                                    | lessage |
| Back Please Review And Sign Your Review Report                                                                                                    | 09/2021 |
| Message                                                                                                    |         |
| The report from your sponsor's virtual visit on 09/09/2021 is ready for you to review and sign.                                                                                                    |         |
| Click here to review and sign your report, or copy and paste links your web browser: https://app.kidkare.com/ned/rec.html?<br>yo/cm/zaWa3W032W01HjM0MjQMGix0Cc00MWFhLTg20WtHGMTODTYNGJHs2QyJn8yb32pZGVySWQ9MTdHxDhkODML0GM4Z500NWFmLTk0NmQtNDJhNWM4MDU32jk0jnN1Ym1pc3Npb25jZD0zMDl2Njk2Ns2yzXg2XdEYXRJPTA5LzA5LzMMJEmc2hvd0hicGxklN<br>dHVgTTGWXzZ5EmcmPKVNLigGOTMyMDEmc2hidGJBNQC= | pZ25h   |
| If you have any questions, please contact your Sponsor at 9726715211, or KidKare support at support@kidkare.com.                                                                                                    |         |
| KidKare<br>www.kidkare.com                                                                                                    |         |

When the provider clicks the link, the **Review Acknowledgement** pop-up opens. If this link is accessed from email, the provider will be automatically logged into KidKare first.

| Review Acknowledgement 🛛 🗙                                                                         |
|----------------------------------------------------------------------------------------------------|
| The report from your sponsor's virtual visit on 09/09/2021 is ready for you to review and sign.    |
| Click here to view your report in a new tab, or copy and paste it into your web browser:           |
| https://hx2go.minutemenu.com/ProviderReviews?p=17d48d83-8c8e-<br>45af-946d-49a5c8057f94&s=30266965 |
| Using your mouse, finger, or stylus, sign the review acknowledgement below.                        |
| Provider Signature *                                                                               |
|                                                                                                    |
|                                                                                                    |
|                                                                                                    |
|                                                                                                    |
|                                                                                                    |
|                                                                                                    |
| Clear                                                                                              |
|                                                                                                    |
| Acknowledge & Sign Cancel                                                                          |

The provider can click the link to open their review in a new tab. Then, they can use a mouse, finger, or stylus to sign the **Provider Signature** box. If you indicated that a helper was present during the review, the **Helper Signature** box also displays so the helper can sign the acknowledgement. Once they acknowledge and sign for the review, they will receive a new message and email with a link to the updated, signed report. For more details and instructions for providers, see **Sign for Desk Reviews Electronically**.